## Anleitung zur Bestellung von internationalen Impfpässen über die Website des Broschürenservice des Sozialministeriums

- 1. Rufen Sie die Website https://broschuerenservice.sozialministerium.at/ auf.
- 2. Wählen Sie im grauen Kästchen bei "im Thema" die Option "Impfen" aus und klicken Sie anschließend auf den Button "Anzeigen".

| Villkommen beim Broschuren-B                                     | estellservice!<br>Alles                            |                                                             |
|------------------------------------------------------------------|----------------------------------------------------|-------------------------------------------------------------|
| ie können hier <b>kostenlos</b> Publi                            | Bedarfsorientierte Mindestsicherung<br>Behinderung | n bestellen.                                                |
| elefonische Bestellungen neh                                     | Berichte / Soziales Allgemein                      | 12.00 Uhr unter der Tel.Nr. +43 1 711 00-86 2525, entgegen. |
| ußerhalb dieser Zeiten sind B                                    | Ernährung<br>Freiwilliges Engagement               | w.sozialministerium.at/broschuerenservice möglich.          |
| )ie Auswahl ALLE gibt einen Ges                                  | Gentechnik<br>Gesundheit                           | achreite                                                    |
|                                                                  | Impfen                                             | 2                                                           |
| nternationaler Impfpass:                                         | Konsumentenschutz<br>Männer                        |                                                             |
| linweis für Privatpersonen: Bi<br>Frundsätzlich: Versand nur inn | Pflegevorsorge<br>Publications in English          | ene/n Ärzt/in bzw. an Ihre Impfstelle.                      |
| Grundsatzuen. versand nur inne                                   | Publications in foreign language                   |                                                             |
| Suche nach                                                       | Sozialversicherung - Pensionen<br>Veterinärwesen   |                                                             |
| Suchbegriff                                                      | Alles                                              | <b>1</b>                                                    |
|                                                                  |                                                    |                                                             |
| nur Downloars                                                    |                                                    |                                                             |

3. Scrollen Sie auf der Website nach unten, bis Sie "Internationaler Impfpass" erreichen und geben im Kästchen links vom Text die benötigte Anzahl an Impfpässen ein.

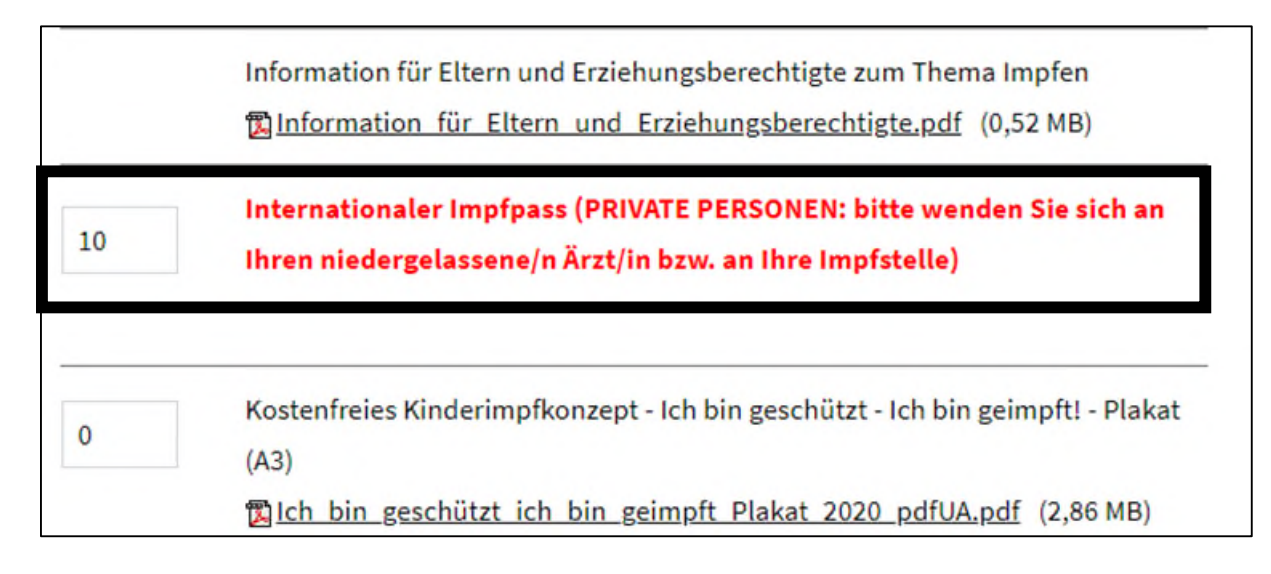

4. Scrollen Sie weiter nach unten und klicken auf den Button "Weiter zu Schritt 2 von 4".

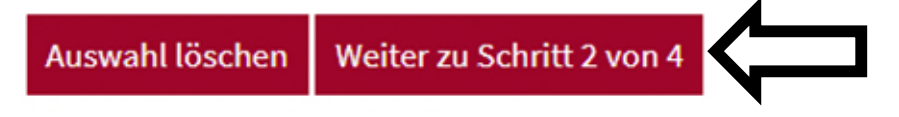

5. Ihre Bestellung wird angezeigt. Kontrollieren Sie, ob die Bestellung korrekt ist und klicken Sie anschließend auf den Button "Weiter zu Schritt 3 von 4".

| Publikationsbestellung - Warenkorb (Schritt 2 von 4)                                                                               |
|----------------------------------------------------------------------------------------------------|
| Auswahl:                                                                                                    |
| 10 x Internationaler Impfpass (PRIVATE PERSONEN: bitte wenden Sie sich an Ihren niedergelassene/n Ärzt/in bzw. an Ihre Impfstelle) |
| Weitere Publikationen bestellen Weiter zu Schritt 3 von 4                                                                          |

6. Geben Sie nun Ihre Daten inklusive Lieferadresse ein und klicken Sie anschließend auf den Button "Weiter zu Schritt 4 von 4".

|                                 |                           |   | 4 |
|---------------------------------|---------------------------|---|---|
| Weitere Publikationen bestellen | Weiter zu Schritt 4 von 4 | C |   |
|                                 |                           |   |   |

7. Kontrollieren Sie die eingegebenen Daten und klicken anschließend auf den Button "Jetzt kostenfrei bestellen".

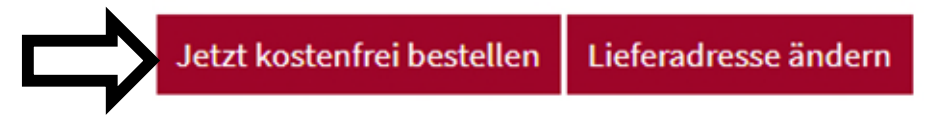